## USING YOUR INTERNET BROWSER TO READ CMS E-BOOKS

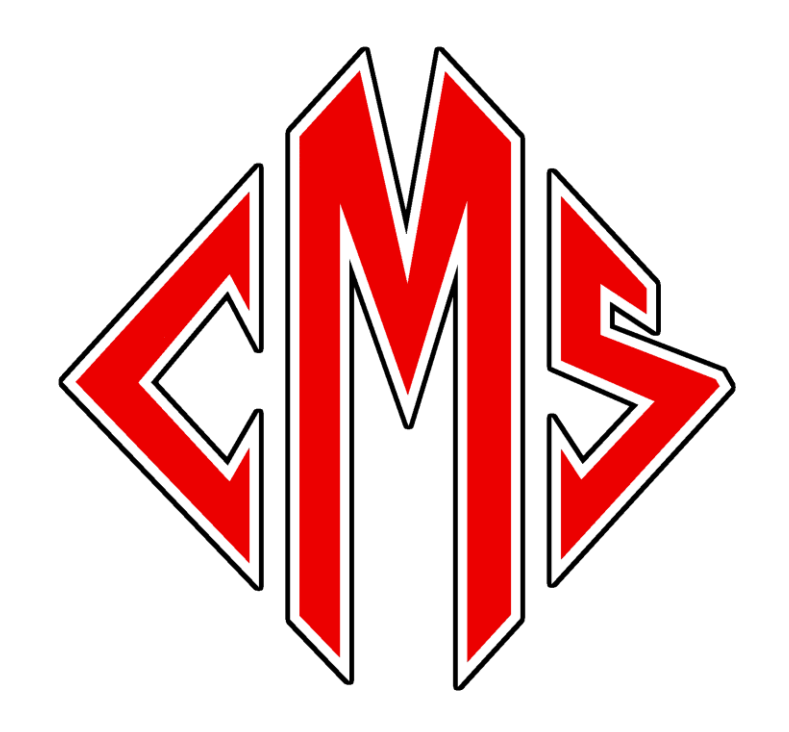

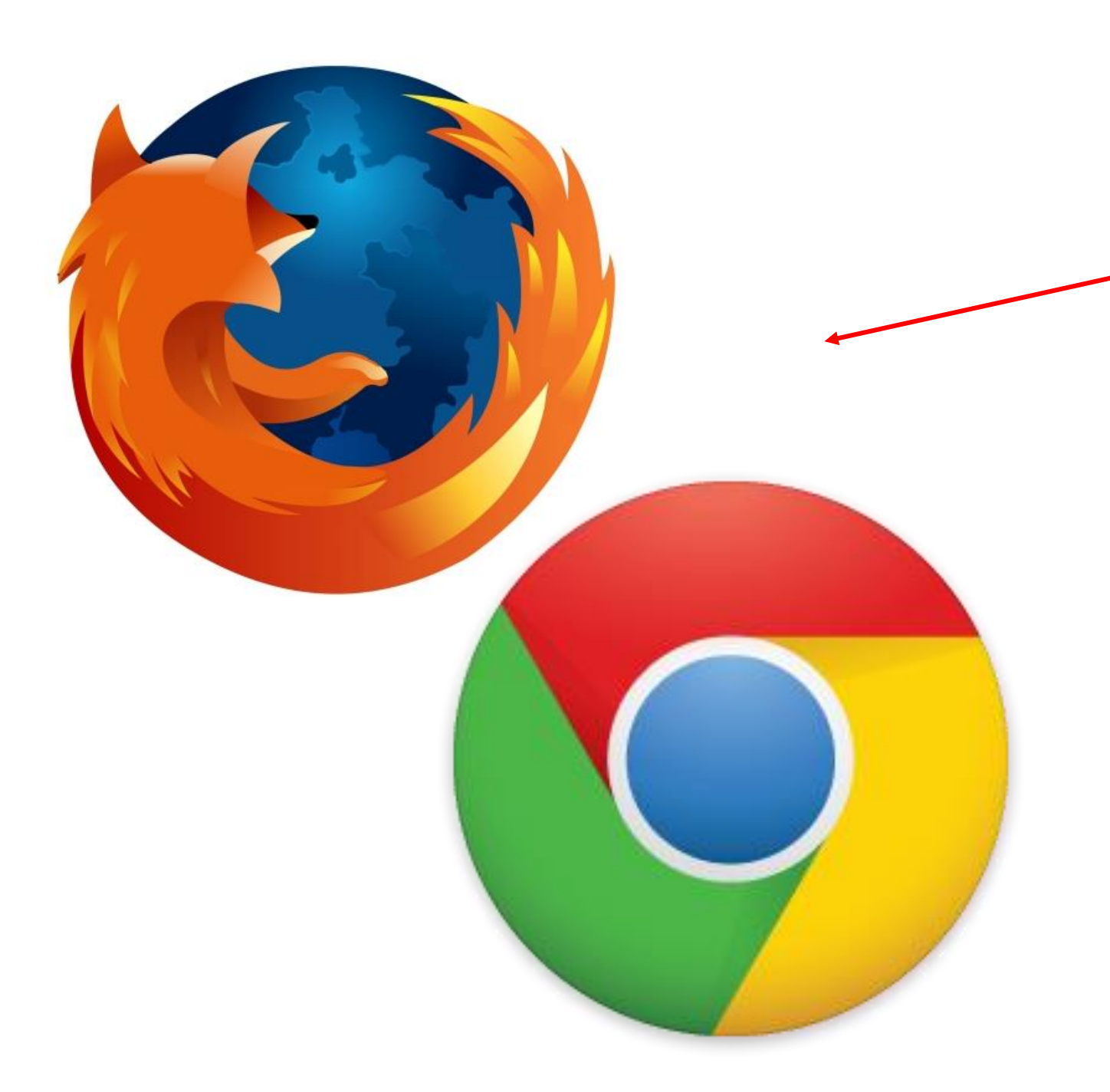

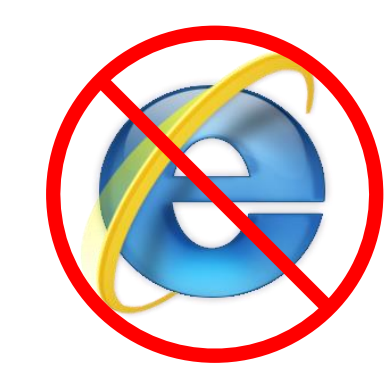

Use either Mozilla Firefox or Google Chrome to get on the Internet when you want to use your browser to read a CMS e-book. Internet Explorer is NOT recommended!

If you would rather use the Follett BryteWave app to check out and read the CMS e-books, please see our other tutorial doc on the CMS Media Center web page.

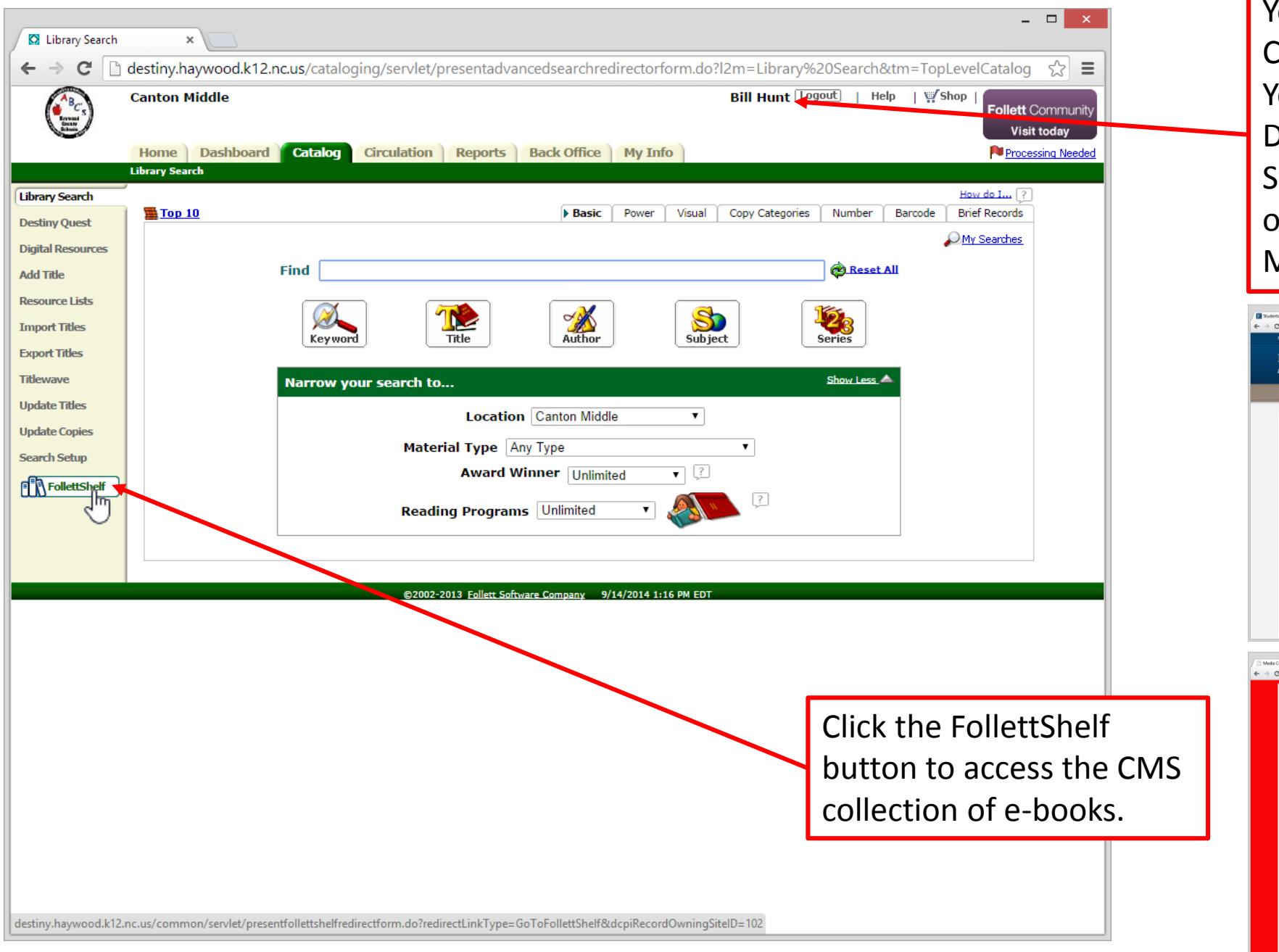

You must be logged in on CMS Destiny. You can get to CMS Destiny through the HCS Student Resources page or through the CMS Media Center page online

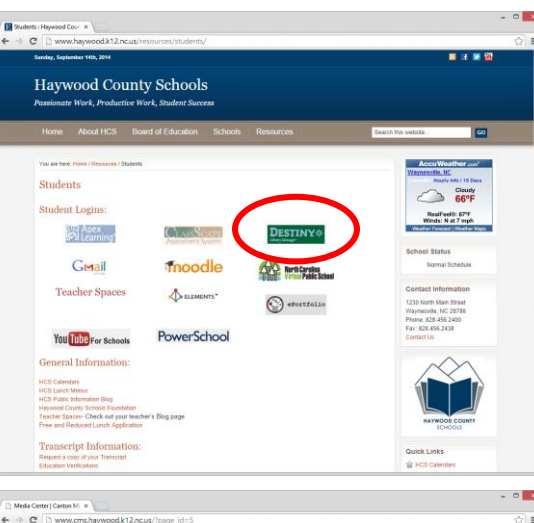

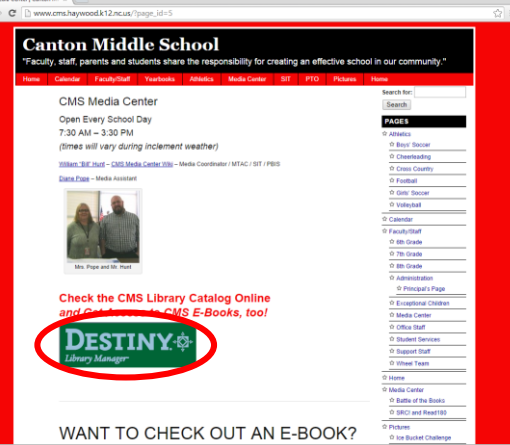

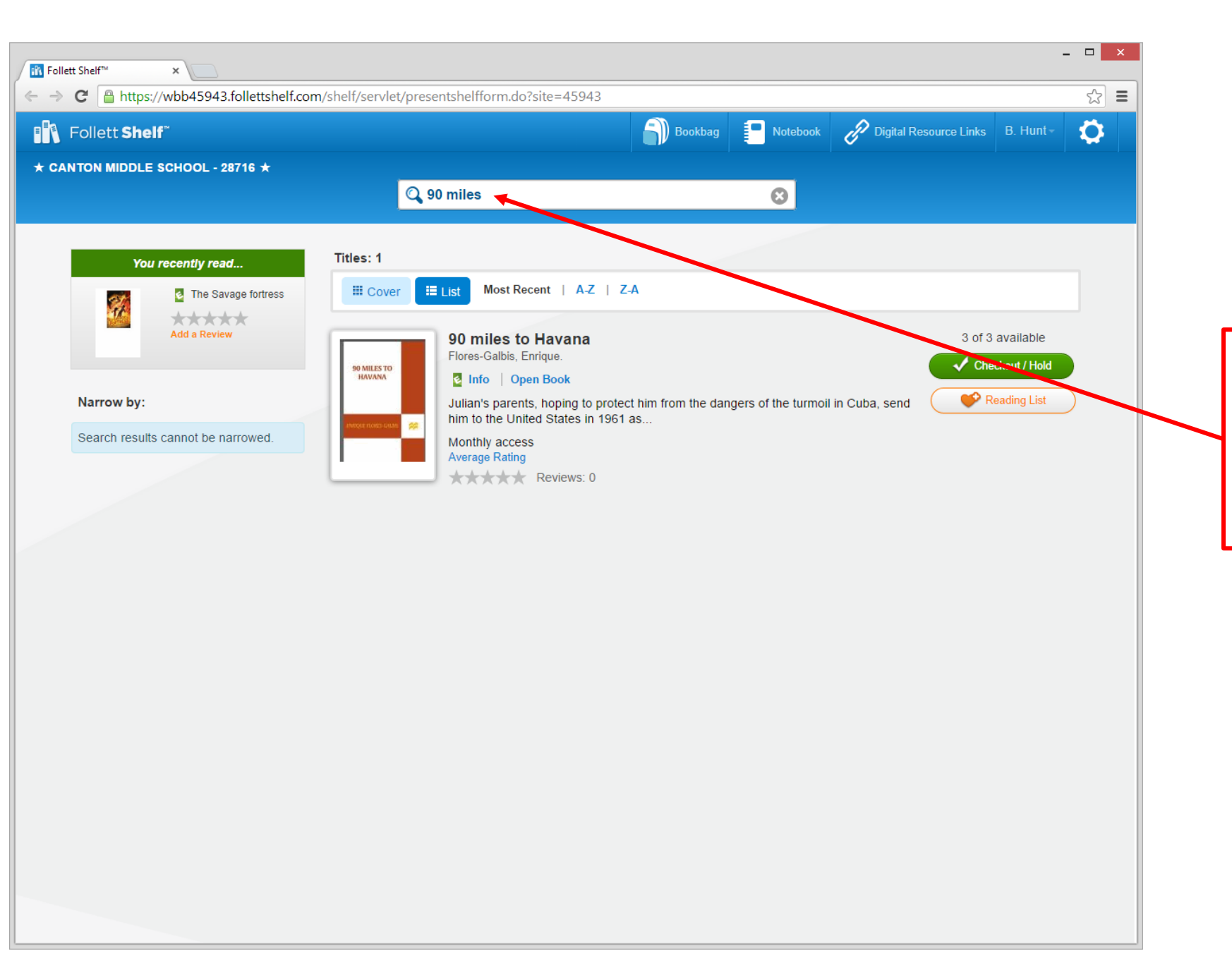

Type the title of the book you want to find. We have over 20 of this year's BOB books in our collection as e-books!

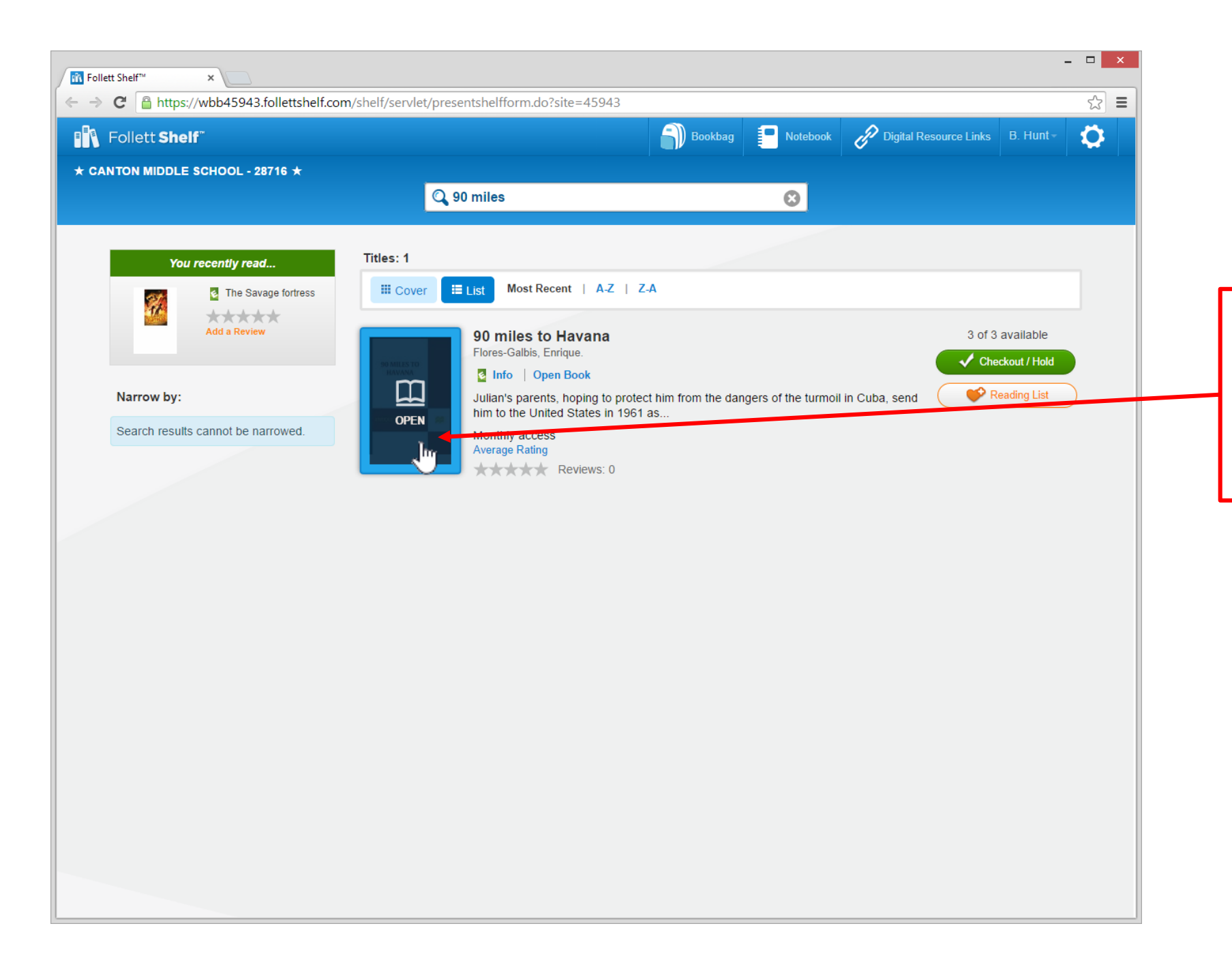

You DO NOT need to "check out" the e-book in order to read it! Just click on the image of the front of the book.

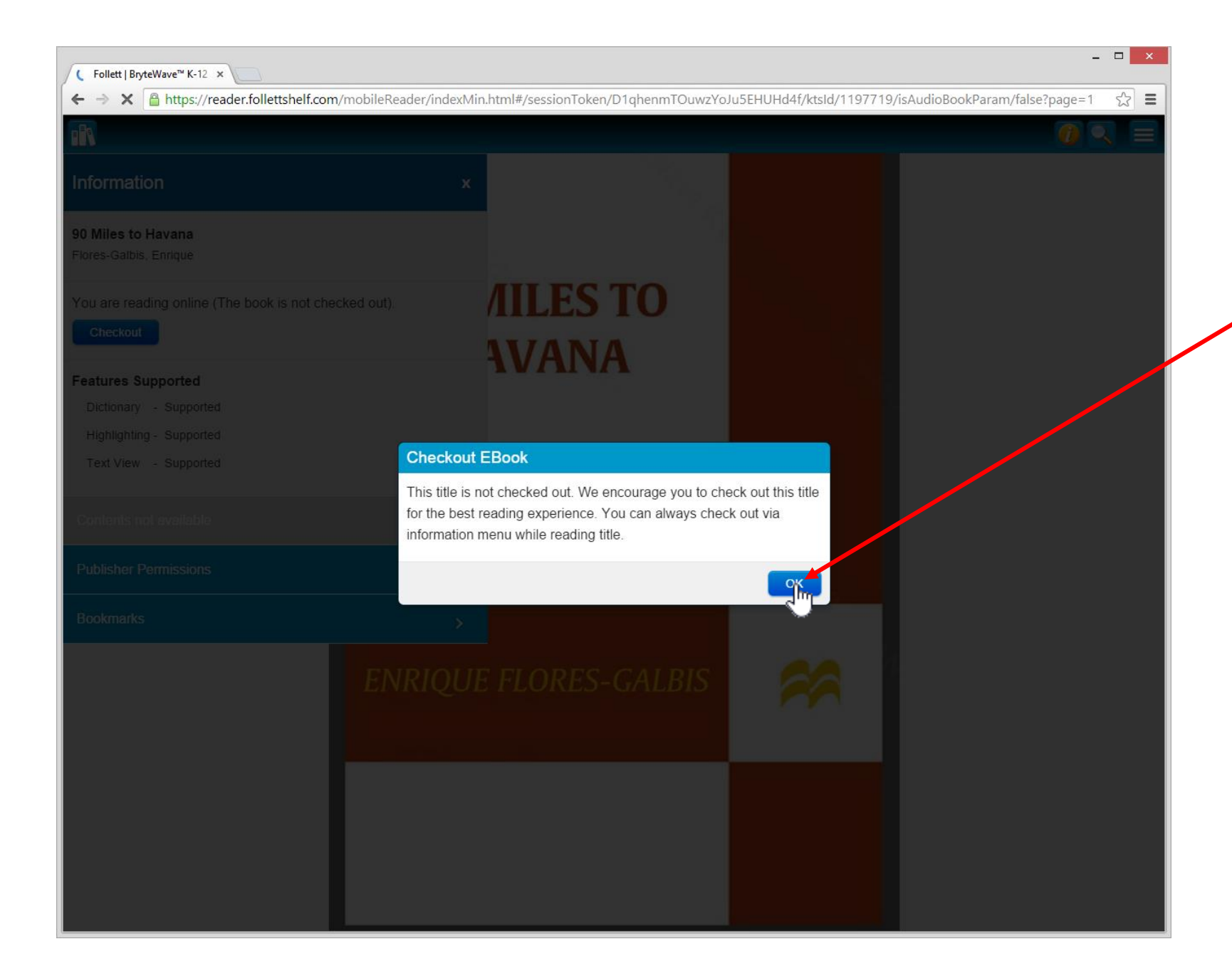

This message can be ignored – just click OK.

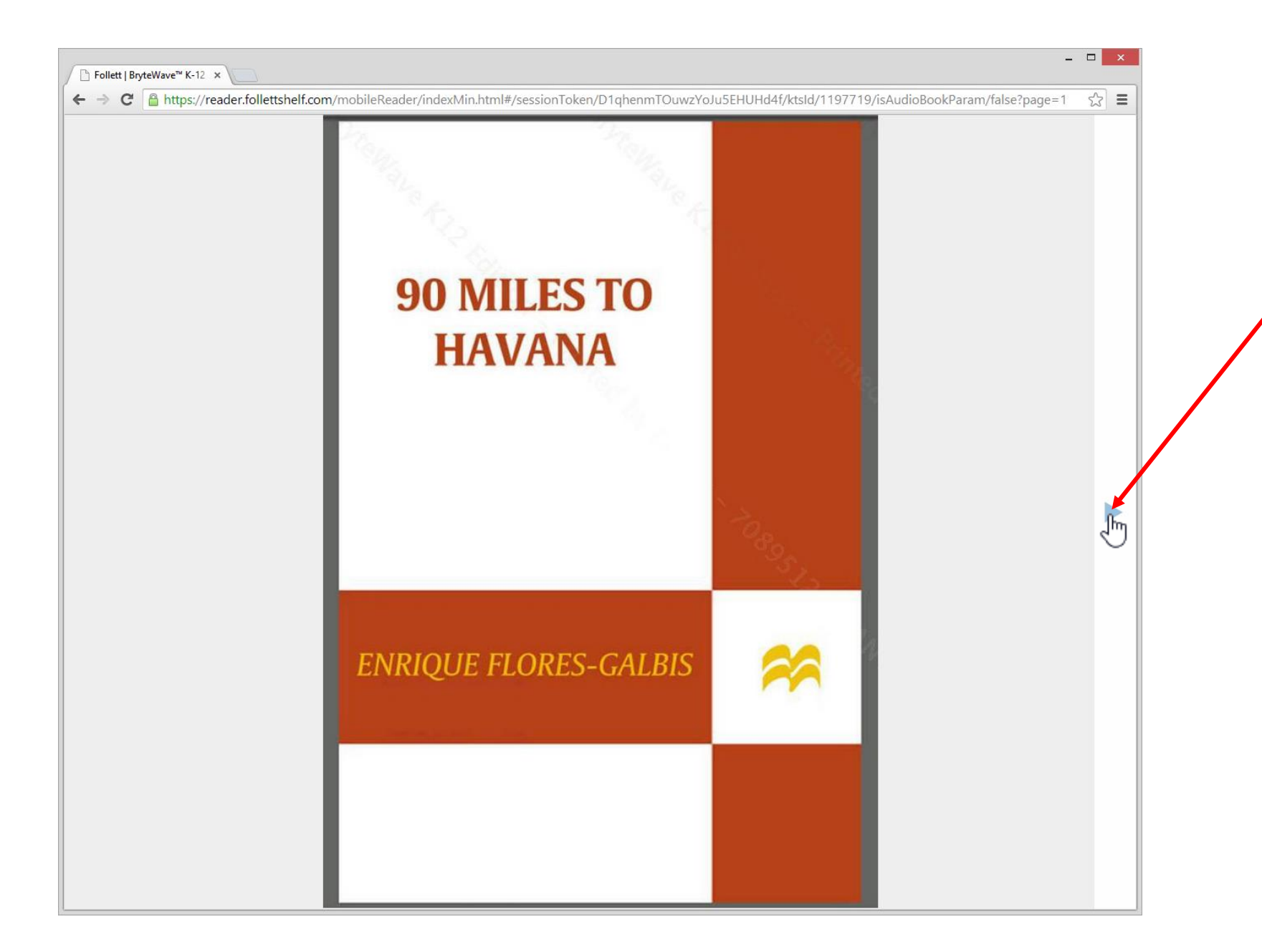

Now you are looking at the front of the book. Clicking the arrow icon will open it, just like "turning pages".

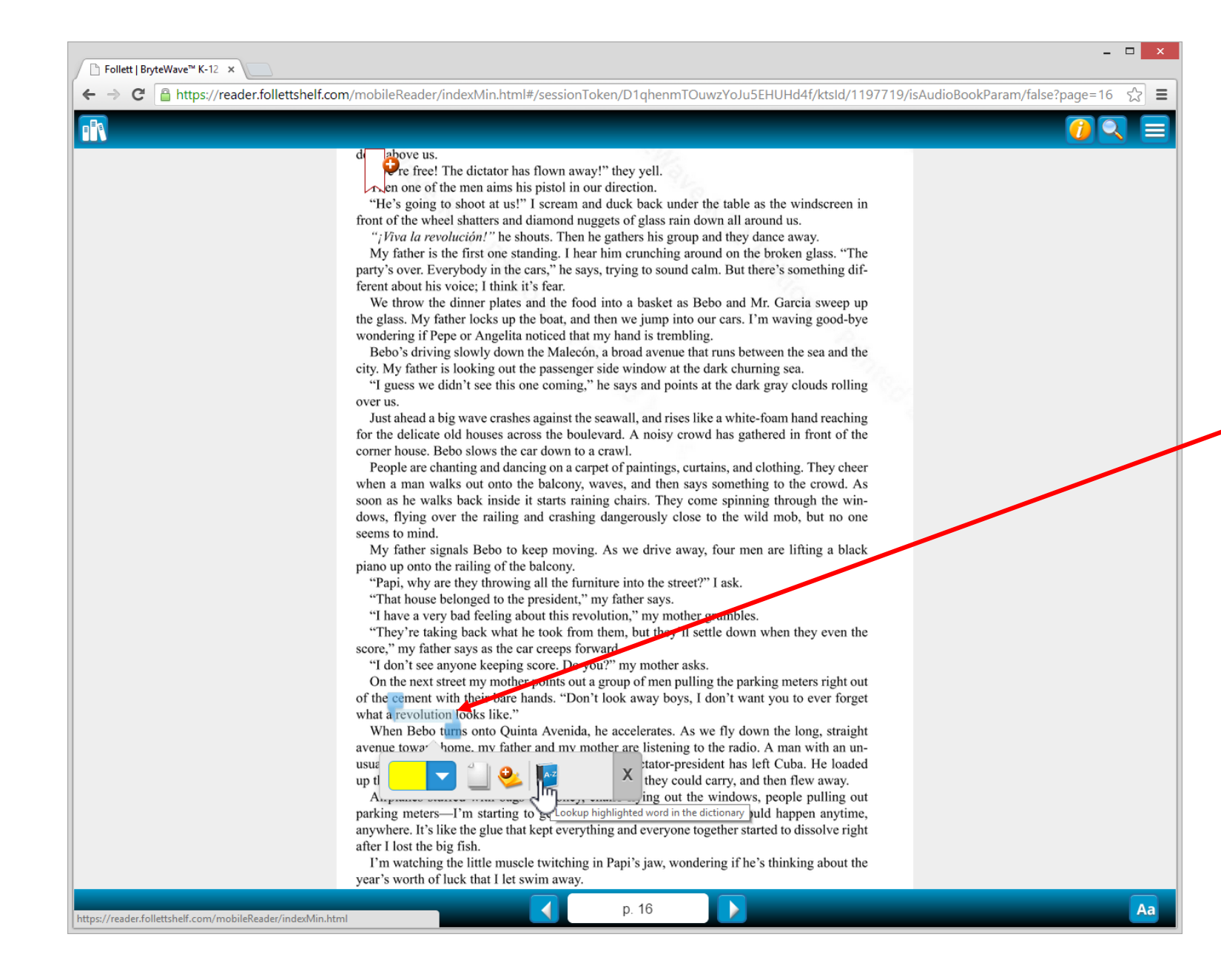

Most – but not all – of the e-books have a feature that allows you to highlight words and look them up using a built-in dictionary. You can also put a color on the highlighted word or words, and you can also add notes.

| - □ ×                                                                                                    |                                                                                                    |
|----------------------------------------------------------------------------------------------------|----------------------------------------------------------------------------------------------------|
| 🗧 🔶 😋 🔒 https://reader.follettshelf.com/mobileReader/indexMin.html#/sessionToken/D1qhenmTOuwzYoJu5EHUHd4f/ktsld/1197719/isAudioBookParam/false?page=16 🔗 🚍                                                                                                    |                                                                                                    |
|                                                                                                    | 0 🔍 🗐                                                                                                    |
| <ul> <li>Above us.<br/>Feel The dictator has flown away? they yell.<br/>En one of the men aims his pistol in our direction.<br/>He's going to shoot at us?' I scream and duck back under the table as the windser<br/>front of the wheel shatters and diamond nuggets of glass rain down all around us.<br/>"/<i>Wiva la revolución</i>?'' he shouts. Then he gathers his group and they dance away.<br/>My father is the first one standing. I hear him crunching around on the broken glass<br/>party's over. Everybody in the cars, 'he says, trying to sound calm. But there's something<br/>ferent about his voice; I think it's fear.<br/>We throw the dinner plates and the food into a basket as Bebo and Mr. Garcia swo<br/>the glass. My father locks up the boat, and then we jump into our cars. I'm waving good<br/>wondering if Pepe or Angelita noticed that my hand is trembling.<br/>Bebo's<br/>city. My<br/>"I guesor<br/>over us.<br/>Just ath<br/>for the da<br/>competion of "revolution"<br/>rev*o*lu*tion noun _rev-ə-lü-shen<br/>1 a. the action by a heavenly body of going round in an orbit<br/>b. the time taken to complete one orbit<br/>2.completion of a course (as of years): cvocu<br/>3 a. the action or motion of revolving: a turning round a center or<br/>axis : RorIATION<br/>b. a single complete turn (as of a wheel or a phonograph<br/>record)<br/>a asudden, extreme, or complete change<br/>b. a basic change in government<br/>"That<br/>"have<br/>on the Towendum<br/>on the or of the overned<br/>a basic change in government<br/>"That<br/>"have<br/>on the orbit on course.<br/>a sudden, extreme, or complete change<br/>b. a basic change in government<br/>"That<br/>"have<br/>on the orbit on course.<br/>a sudden, extreme, or complete change<br/>b. a basic change in government<br/>"That</li></ul> | reen in<br>s. "The<br>ing dif-<br>reep up<br>od-bye<br>a duke<br>bling<br>thing<br>f the<br>beer<br>l. As<br>win-<br>one<br>black<br>t out |
| of the cement with their bare hands. "Don't look away boys, I don't want you to ever                                                                                                    | r forget                                                                                                    |
| When Bebo turns onto Quinta Avenida, he accelerates. As we fly down the long, s                                                                                                    | straight                                                                                                    |
| avenue toward home, my father and my mother are listening to the radio. A man with an un-<br>usually high nasal voice is announcing that our dictator-president has left Cuba. He loaded                                                                                                    |                                                                                                    |
| up three airplanes with his family and all the money they could carry, and then flew away.                                                                                                    |                                                                                                    |
| Airplanes stuffed with bags of money, chairs flying out the windows, people pulli                                                                                                    | ing out                                                                                                    |
| parking meters—I'm starting to get this scary feeling that anything could happen an<br>anywhere. It's like the glue that kept everything and everyone together started to dissolv                                                                                                    | nytime,<br>ve right                                                                                                    |

The definition can be closed using the "X" icon in the corner.

year's worth of luck that I let swim away. p. 16

Aa

I'm watching the little muscle twitching in Papi's jaw, wondering if he's thinking about the

-

after I lost the big fish.

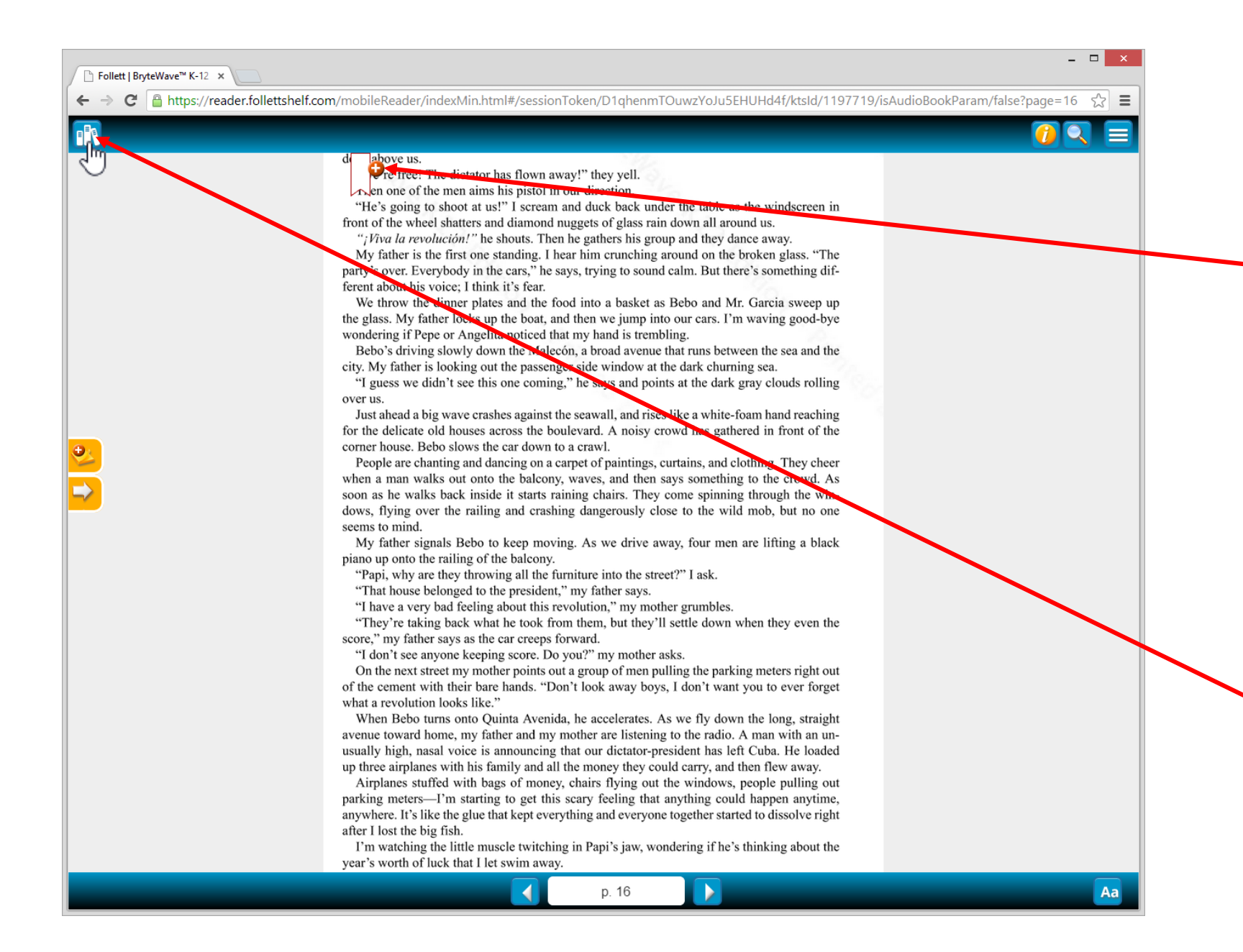

This is always available when you click the center of the screen. It allows you to make a bookmark so you can come back to the page later. If this is the farthest page you got to while reading, FollettShelf will automatically remember to take you back to this page the next time you view this book.

Click this icon to go back to the main FollettShelf screen, to either log off or search for more books.

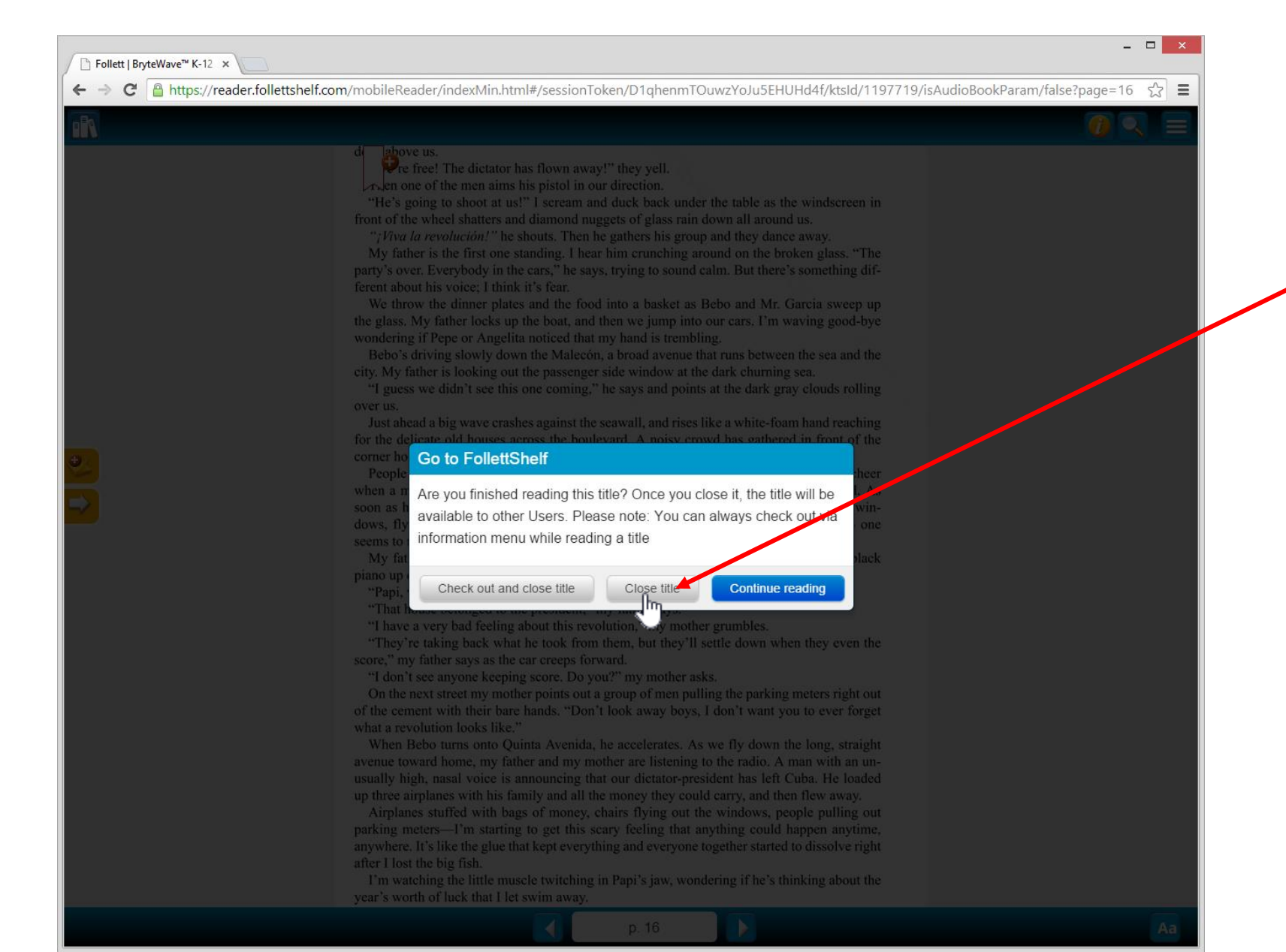

Click the "Close Title" button to return to the main FollettShelf home screen.